## Table of Contents

| Introduction     | 1 |
|------------------|---|
| Process          | 1 |
| Scanning         | 1 |
| Claim Numbers    | 2 |
| Input Folder     | 3 |
| Result           | 3 |
| Processed Folder | 3 |
| Claims Folder    | 3 |
| Considerations   | 4 |

### Introduction

The purpose of this document is to illustrate the process of scanning claims into Kofax and having them automatically duplicated.

### Process

### Scanning

Open Kofax Batch Manager

#### Create the Batch

| Create Bato                                               | h      |           | 1000                  | Carlo Stree | (general | A free |
|-----------------------------------------------------------|--------|-----------|-----------------------|-------------|----------|--------|
| General                                                   | Totals | Scan      |                       |             |          |        |
| Batch cl                                                  | ass:   |           | Claims Multiple       |             |          | ✓ Pric |
| Descrip                                                   | tion:  |           |                       |             |          |        |
| Select Clai                                               | ms Mu  | ltiple, o | click Save then Close | 2           |          |        |
| Process as normal—scanning in or importing your documents |        |           |                       |             |          |        |
|                                                           |        |           |                       |             |          |        |
|                                                           |        |           |                       |             |          |        |
| Enter in your Validation information                      |        |           |                       |             |          |        |
|                                                           |        |           |                       |             |          |        |
|                                                           |        |           |                       |             |          |        |
|                                                           |        |           |                       | Dece 1      |          |        |

Page 1 Copyright © 1986, 2018 "Solutions", Inc.

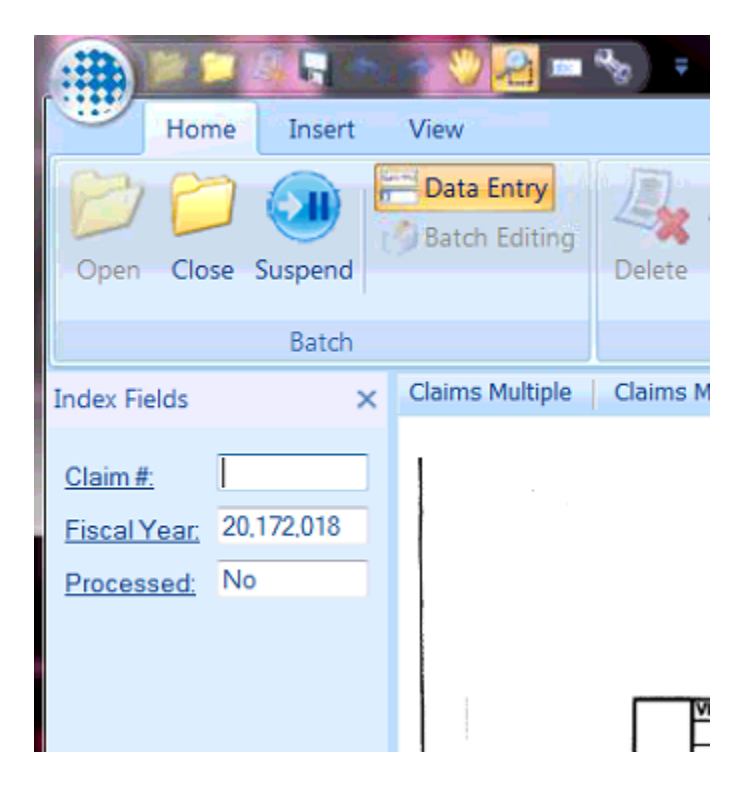

#### **Claim Numbers**

The claim number field can have 255 characters total—including the semi-colons

Key in the necessary claim numbers separated by a semi-colon, no spaces Leave the Processed field as No

| Index Fields | ×            | Claims Mul |
|--------------|--------------|------------|
| Claim #:     | 500;501;502; | 1          |
| Fiscal Year: | 20,172,018   |            |
| Processed:   | No           |            |
|              |              |            |
|              |              |            |
|              |              |            |

Finish processing and close the batch Process all the way through the Export

#### Input Folder

The in-process documents will go into the Claims Processing Multiple, Input folder while being processed through the workflow to be duplicated to the respective claim numbers.

### Result

#### **Processed Folder**

Once the process is completed, the document will be moved to the Processed folder. The Processed indicator should be Yes and the claim numbers entered on the document should appear in the Claim Number Multiple column.

|   | Reports Preview               |                                      |                      |            |
|---|-------------------------------|--------------------------------------|----------------------|------------|
| ٠ | Name 些                        | Claim Number Multiple                | Fiscal Year          | Processed  |
|   | P REM_00497.pdf REM_00498.pdf | 100;101;102;3000;3001<br>29899;29900 | 20172018<br>20172018 | Yes<br>Yes |

#### **Claims Folder**

The processed claims will be in the appropriate fiscal year folder in Claims Processing. If the claim already exists, the document will be placed in the folder with a (1) after the file name (or whatever number is appropriate).

| ntLo | ntLocator   Documents  Claims Processing  20172018 |       |   |            |        |  |
|------|----------------------------------------------------|-------|---|------------|--------|--|
|      |                                                    |       |   |            |        |  |
|      |                                                    |       |   |            |        |  |
|      | Reports Preview                                    |       |   |            |        |  |
| *    | Name                                               | Claim | Ŀ | Claim Date | Fiscal |  |
|      | 100_20172018.pdf                                   | 100   |   |            | 20172  |  |
|      | 101_20172018.pdf                                   | 101   |   |            | 20172  |  |
|      | 102_20172018.pdf                                   | 102   |   |            | 20172  |  |
|      | 3000_20172018.pdf                                  | 3000  |   |            | 20172  |  |
|      | 3001_20172018.pdf                                  | 3001  |   |            | 20172  |  |
|      | 29898_20172018.pdf                                 | 29898 |   |            | 20172  |  |
|      | 29899_20172018 (1)                                 | 29899 |   |            | 20172  |  |
|      | 29899_20172018.pdf                                 | 29899 |   |            | 20172  |  |
|      | 29900_20172018.pdf                                 | 29900 |   |            | 20172  |  |
|      | 党 29900_20172018 (1)                               | 29900 |   |            | 20172  |  |
|      |                                                    |       |   |            |        |  |

Page 3 Copyright © 1986, 2018 "Solutions", Inc.

### Considerations

If a document is missing, verify the claim number was keyed in correctly by looking at the information on the Processed document.

You may want to apply a record policy as to how long to keep the documents in the processed folder. It is recommended to keep them for a time in case of any issues.